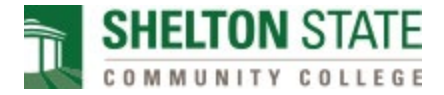

## Mobile Authenticator App Instructions for Microsoft MFA Setup

## Installing the Mobile Authenticator App.

Before you can configure your account, you will need to download and install the Microsoft Authenticator app on your mobile device.

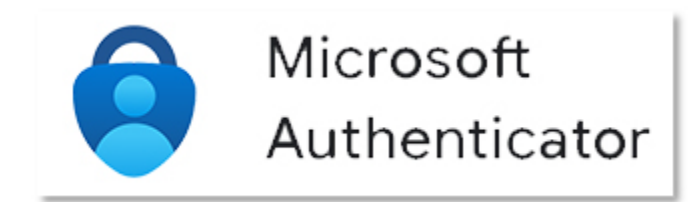

The Authenticator mobile application can be found in your device's app store listed as "Microsoft Authenticator".

Android iOS

## Configure the Authenticator App.

Choose Mobile app from the drop down and select "Receive notifications for verification" This will ensure that your phone notifies you when an authentication request is initiated.

Select [Set up] to continue to the mobile app configuration

| Additional security verification                                                                                                    |      |
|----------------------------------------------------------------------------------------------------|------|
| Secure your account by adding phone verification to your password. View video to know how to secure your account                                                                                                    |      |
| Step 1: How should we contact you?   Mobile app   How do you want to use the mobile app?   Receive notifications for verification   Use verification code   To use these verification methods, you must set up the Microsoft Authenticator app.   Set up Please configure the mobile app. |      |
|                                                                                                    | Next |

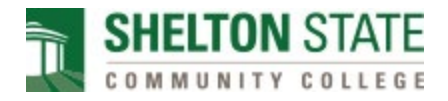

Configure mobile app setup page will provide several methods for configuring the Mobile app.

| Additional secu       | irity verification                                                              |      |        |      |
|-----------------------|---------------------------------------------------------------------------------|------|--------|------|
| Secure your account b |                                                                                 |      |        |      |
| Step 1: How sh        | Configure mobile app                                                            |      |        |      |
|                       | Complete the following steps to configure your mobile app.                      |      |        |      |
| How do you want       | 1. Install the Microsoft authenticator app for Windows Phone, Android or iOS.   |      |        |      |
| Receive notif         | 2. In the app, add an account and choose "Work or school account".              |      |        |      |
| O Use verificati      | 3. Scan the image below.                                                        |      |        |      |
| To use these verifica |                                                                                 |      |        |      |
| Set up                |                                                                                 |      |        |      |
|                       | (1) · · · · · · · · · · · · · · · · · · ·                                       |      |        |      |
|                       |                                                                                 |      |        | Next |
|                       | If you are unable to scan the image enter the following information in your ann |      |        |      |
|                       | Code: 181 503                                                                   |      |        |      |
|                       | Url: https://mobileappcommunicator.auth.microsoft.com/activate/687743           |      |        |      |
| 00000 Minute 1 44     | If the app displays a six-digit code, choose "Next".                            |      |        |      |
| ©2022 Microsoft Leg   |                                                                                 |      |        |      |
|                       |                                                                                 |      |        |      |
|                       |                                                                                 | Next | cancel |      |

In the Microsoft Authenticator app, select [Add Account] and choose Work or school account.

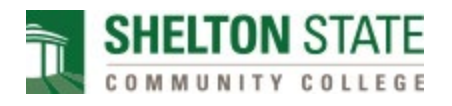

| 10:15 | 7                              | • il lte 🗩 |
|-------|--------------------------------|------------|
| <     | Add account                    |            |
| WHAT  | KIND OF ACCOUNT ARE YOU ADDING | ?          |
|       | Personal account               | >          |
|       | Work or school account         | >          |
| 8     | Other (Google, Facebook, etc.) | >          |
|       |                                |            |

Select [Scan QR code] to add your account to the application using your camera.

| dd work or | school account |
|------------|----------------|
|            |                |
| Sign in    | Scan OR code   |

Scan the QR image on the Configure mobile app screen with your mobile phone.

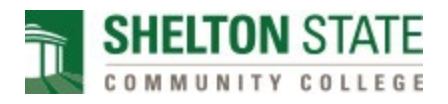

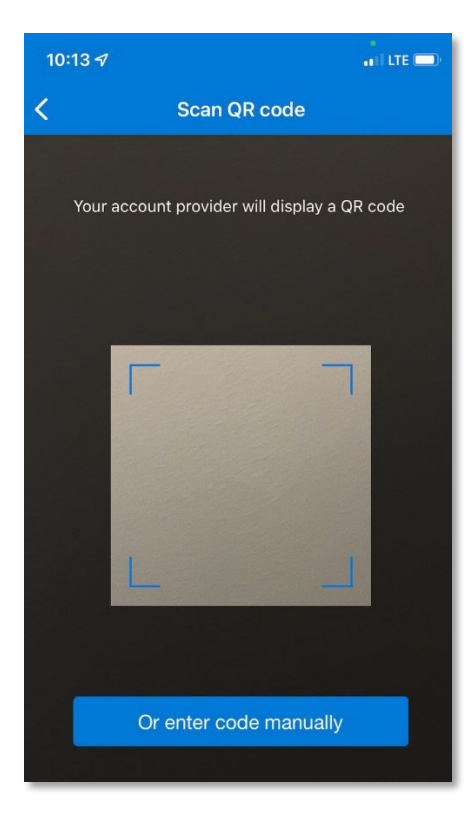

The mobile app will now display a Shelton State Community College account and is ready for use.

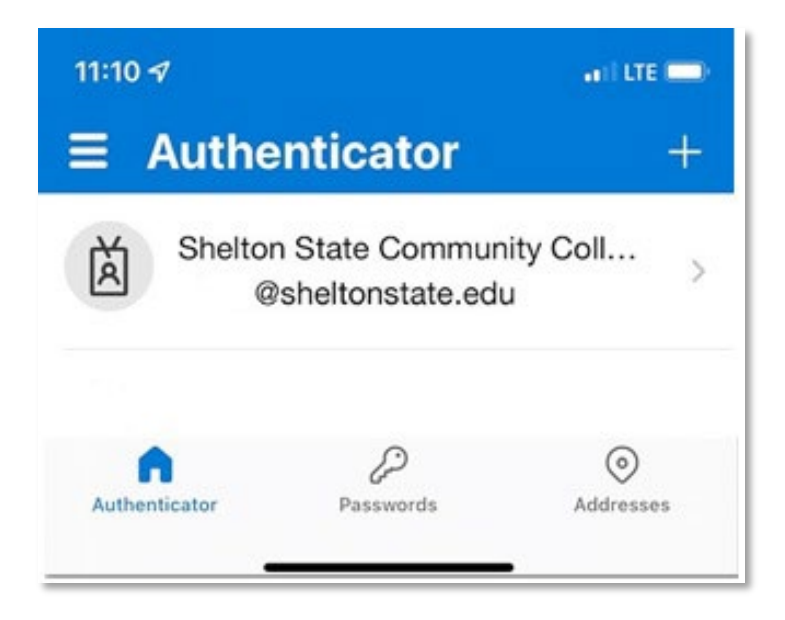

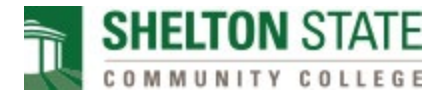

Select [Next] on the Configure mobile app screen which now indicates that the Mobile app has been configured.

| Additional security verification                                                                                                    |      |
|----------------------------------------------------------------------------------------------------|------|
| Secure your account by adding phone verification to your password. View video to know how to secure your account                                                                                                    |      |
| Step 1: How should we contact you?                                                                                                    |      |
| Mobile app 🗸                                                                                                    |      |
| How do you want to use the mobile app?   Image: Comparison of the second second |      |
| O Use verification code                                                                                                    |      |
| To use these verification methods, you must set up the Microsoft Authenticator app.                                                                                                    |      |
| Set up Mobile app has been configured.                                                                                                    |      |
|                                                                                                    | Next |

A confirmation sign-in will be sent to the mobile app to validate it is working correctly.

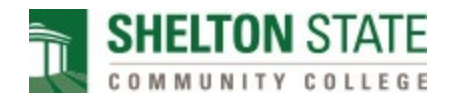

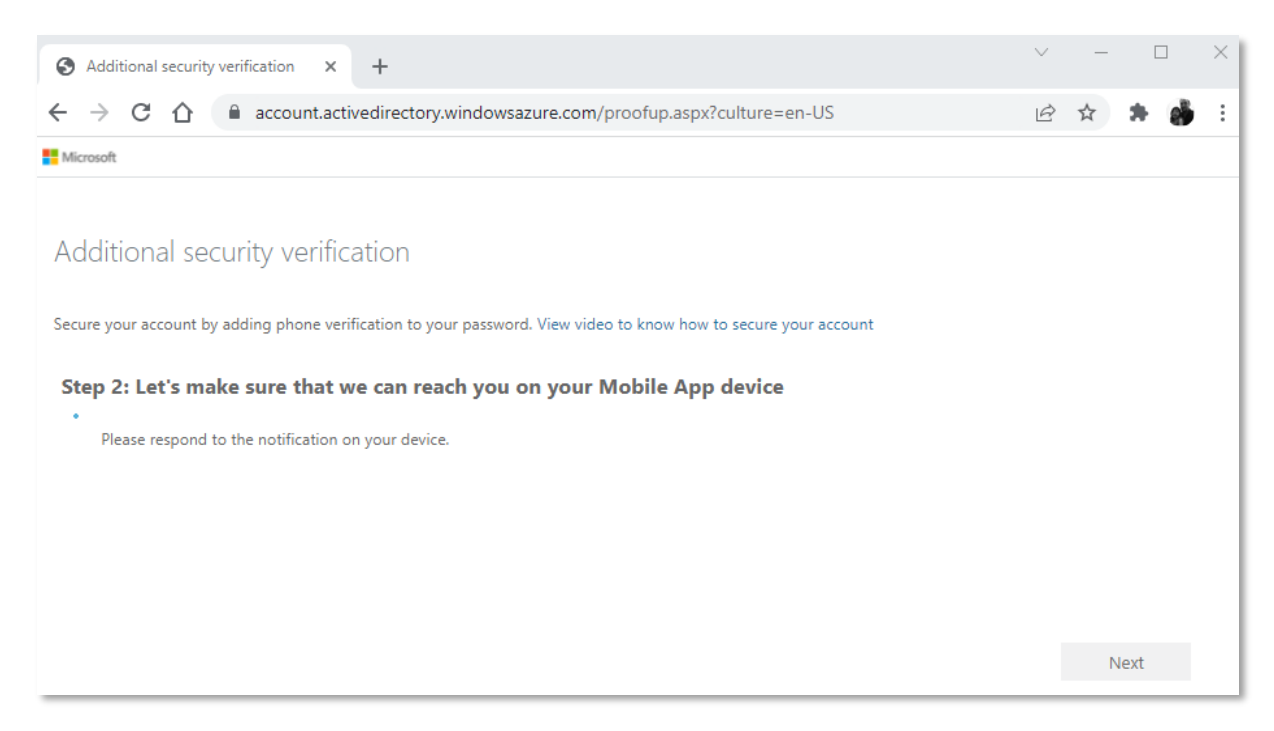

Select [Approve] on your Microsoft authenticator app.

| à | Approve<br>Shelton State C<br>@she | e sign-in?<br>ommunity College<br>Itonstate.edu |  |
|---|------------------------------------|-------------------------------------------------|--|
|   | Denv                               | Approve                                         |  |

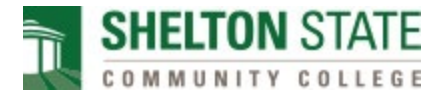

The final step will be to enter a phone number that can be used to verify your identity if you lose access to your mobile app.

Select [Done] to complete the setup and log into email using Multifactor authentication.

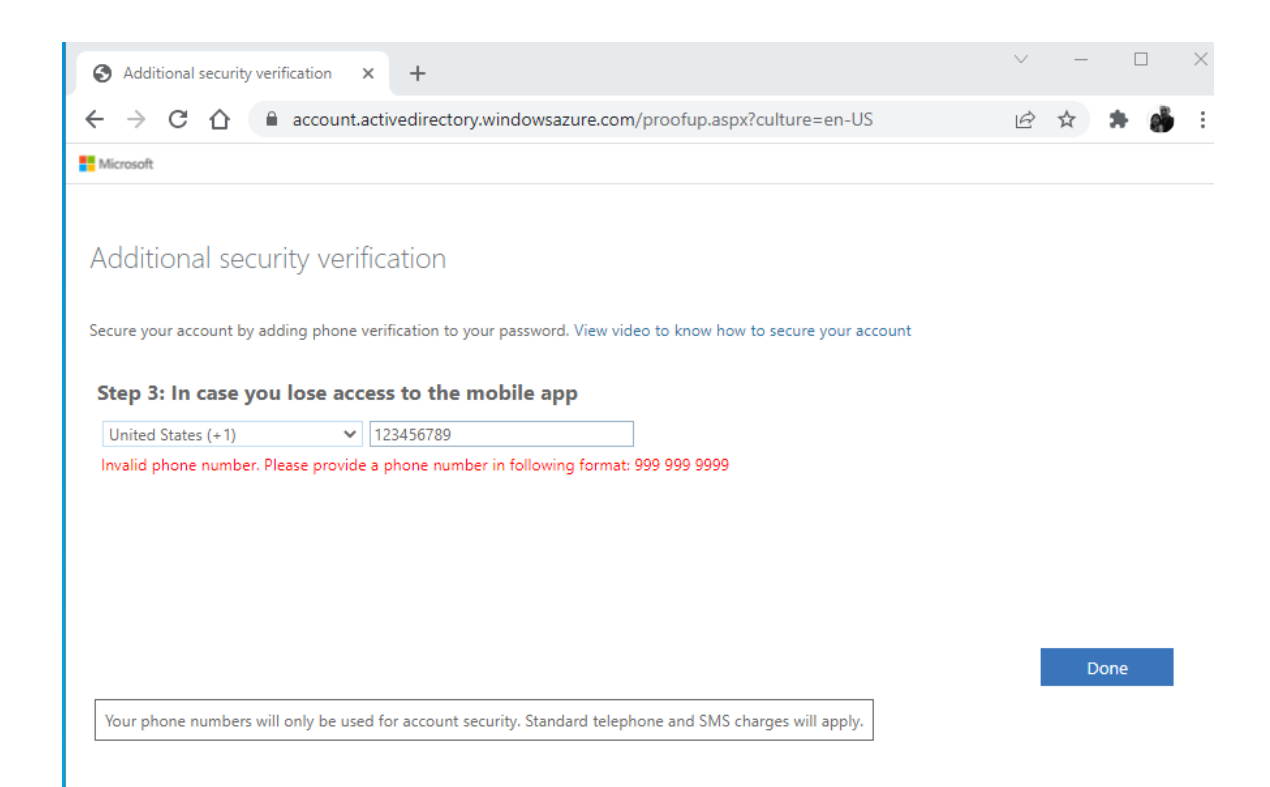